## Ínría\_

Submission

tips for HAL

### Portail INRIA.HAL.SCIENCE

### Les publications, logiciels... des scientifiques Inria

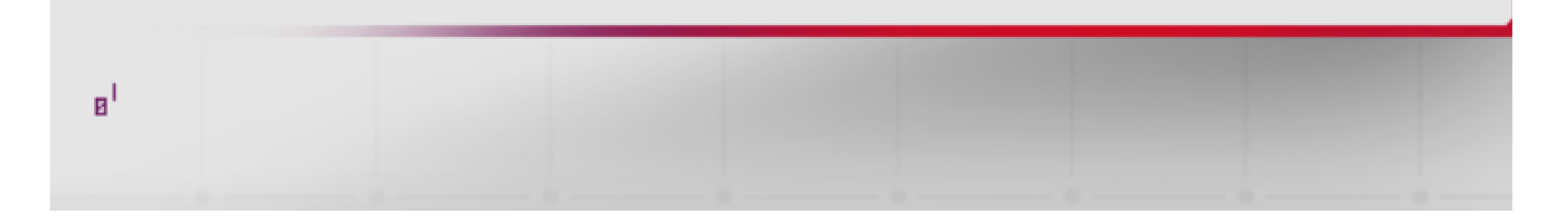

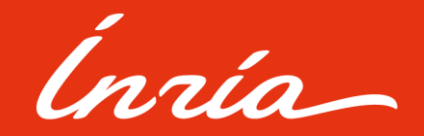

### Link the resources on HAL

HAL Open Archive allows the users to link several resources between them by using a functionality present on the platform.

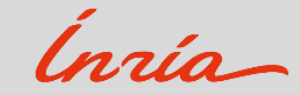

Surtitre optionnel

## My deposits

First, you must go to your « **My deposits** » space located at the top right corner of the portal:

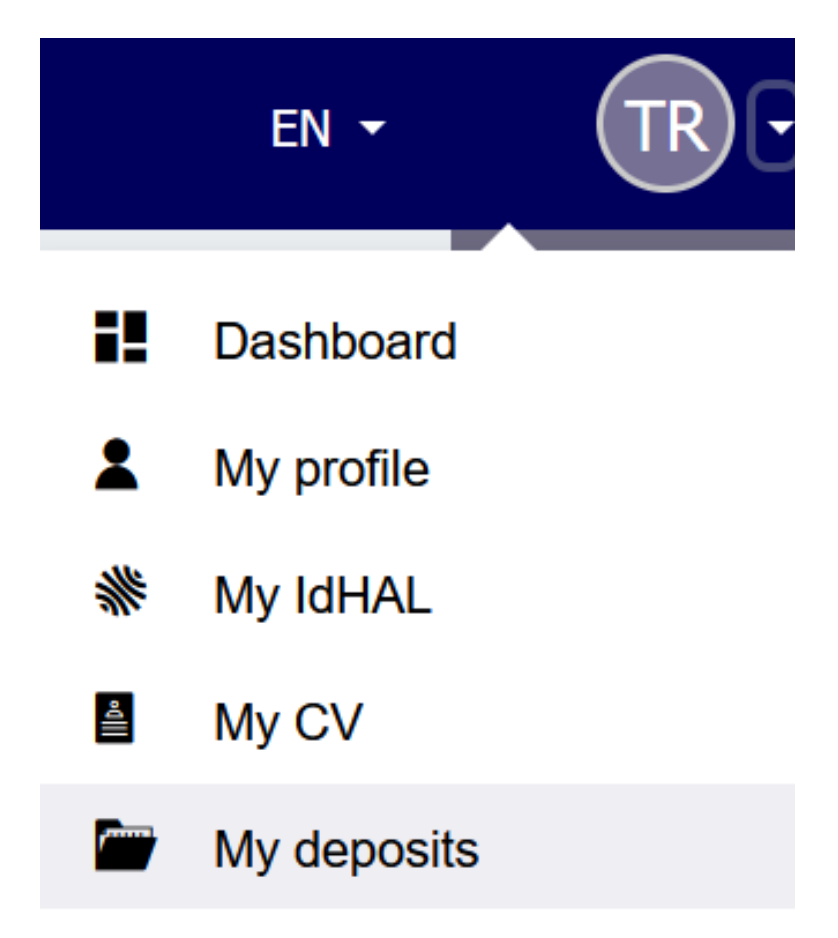

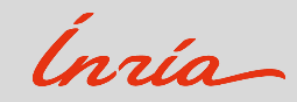

Surtitre optionnel

## My deposits

You will be redirected to a page with all your deposits. Choose a record, then click on {\*} and select « Link the resources »:

| My deposits                                                                      |          |          |                 |                            |                                                                                                    |
|----------------------------------------------------------------------------------|----------|----------|-----------------|----------------------------|----------------------------------------------------------------------------------------------------|
| hal-03651722v1 Q                                                                 | Туре 🔹   | Status 🔻 | Date of deposit | Publication date           |                                                                                                    |
| Astuces de dépôt -Lier des notices dans HAL<br>Other publications hal-03651722v1 | Fulltext | Online   | 2023-05-03      | 2023-05-03                 | :                                                                                                    |
|                                                                                  |          | <u>1</u> |                 | ●<br>ピ<br>・<br>●<br>+<br>& | Open publication<br>Share / Export<br>Modify the metadata<br>Add an annex file<br>Deposit a new versio<br>Link the ressource |

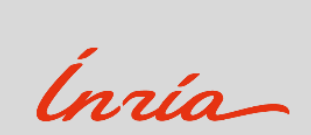

### Link my resources

#### The « Link my resources » functionality appears and allows you:

- To create a link between your deposits. You just need to enter the identifier of the second deposit in the corresponding field.
- To select the type of link « **Relationship** » in the scrollable list.
- Then, you can add a « **Comment** » in the dedicated field.
- See the following example:

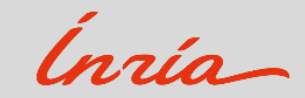

Surtitre optionnel

### Link my resources

#### Link the ressources

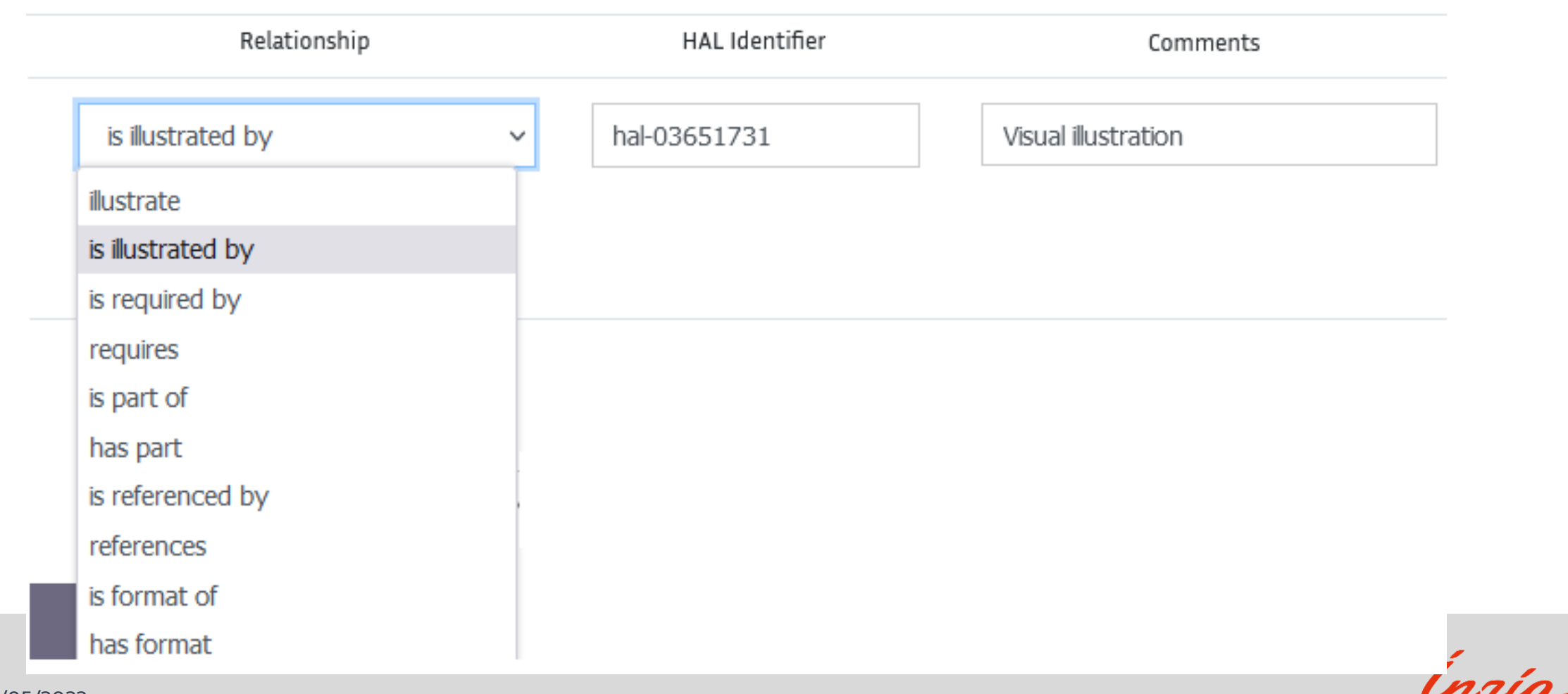

7 - 11/05/2023

### Result

- You can create several links for the same deposit.
- You don't need to do the same step for the second deposit. A parallel link is automatically created for the others records.
- You can also complete these steps by going directly to the page of your publication. You will find in the menu on the right the option « **Link resources** ».
- After saving, the link is visible in the record and allows readers to navigate more easily through all the concerned deposits (See the following example):

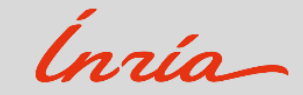

## Relationships between linked deposits

| Dates and versions                                                                                                    | Astuces de dépôt -Lier des notices dans HAL                                                               |                        |                |
|----------------------------------------------------------------------------------------------------|----------------------------------------------------------------------------------------------------|------------------------|----------------|
| hal-03651722 , <b>version 1 (03-05-2023)</b>                                                                                                    | Show details                                                                                              |                        |                |
| Identifiers<br>HALId: hal-03651722, version 1<br>Password: &ru97i4v                                                                                                    | 1 IES - Information et Édition Scientifiques                                                              |                        |                |
| <b>Cite</b><br>Titouan Rajat. Astuces de dépôt -Lier des notices dans HAL.<br>2023. <mark>(hal-03651722)</mark>                                                                                                    | Domains Computer Science [cs] Mathematics [math]                                                          |                        |                |
|                                                                                                    |                                                                                                    |                        |                |
| Relations <ul> <li>has format <a href="https://inria.halpreprod.archives-">https://inria.halpreprod.archives-</a></li> </ul>                                                                                                    | Complete list of metadata                                                                                 |                        |                |
| Relations <ul> <li>has format https://inria.halpreprod.archives-ouvertes.fr/hal-03651726</li> <li>is illustrated by https://inria.halpreprod.archives-ouvertes.fr/hal-03651731 - Illustration visuelle</li> </ul>                                                                         | Complete list of metadata Files and preview -                                                             |                        |                |
| Relations         • has format https://inria.halpreprod.archives-<br>ouvertes.fr/hal-03651726         • is illustrated by https://inria.halpreprod.archives-<br>ouvertes.fr/hal-03651731 - Illustration visuelle         Export         BibTeX       TEI       Dublin Core       DC Terms | Complete list of metadata         Files and preview →         Fichier principal         Fichier principal | - + Zoom automatique ~ | <b>京 邑 ■ ≫</b> |

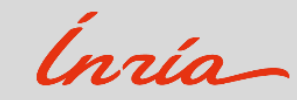

# Thank you!

For more informations: archive-ouverte@inria.fr

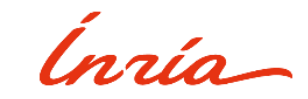